# Katedra Energetyki

# Laboratorium Mikrosilników Elektrycznych

Temat ćwiczenia:

# Badanie silnika krokowego MD-530T z hamownią

dr inż. Konrad Zajkowski

Zestaw MD-530T jest stanowiskiem dydaktycznym przeznaczonym do badania właściwości silników krokowych. Stanowisko tworzy silnik krokowy połączony z układem hamulca proszkowego oraz oprogramowanie umożliwiające archiwizację danych. Stanowisko zostało przedstawione na rys. 1.

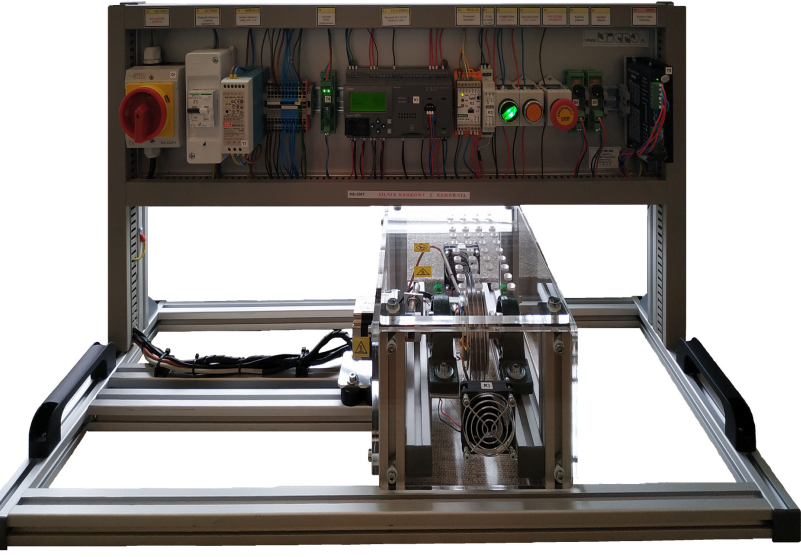

Rys.1. Stanowisko laboratoryjne MD-530T

### A. Zestawienie elementów

#### Część kontrolno-pomiarowa – kolejno:

- Q1 MX-320PY Wyłącznik główny
- F1 Wyłącznik różnicowy z członem nadprądowym (charakterystyka B, 10 A)
- T1 MDR-60-24 Zasilacz impulsowy 24V, 2.5A, 60W, zasilanie obwodu sterowania
- T4 DRV8801 36V/1A Kontroler PWM prądu hamulca
- K1 FT1A-H40RSA Sterownik PLC, 24DI(6AI),16DO(1x4+2x4Rly +4Tr Source), 2xRS485/RS2
- K2 WDT11-U Przetwornik tensometru
- K3 HCP-03 Przetwornik PT100 na sygnał analogowy 0÷10V
- S1 START/STOP, LED-praca
- S2 Kasowanie awarii, LED-awaria
- S3 Wyłącznik awaryjny
- S4 Regulacja prędkości
- S5 Regulacja hamulca
- T5 DM556 Kontroler silnika krokowego 5.6 A, 20÷50 V
- T2 TSZSW 63/002M Transformator bezpieczeństwa 65VA, 24V, 2.7A; zasilanie silnika
- T3 Zasilacz niestabilizowany (prostownik + filtr), zasilanie silnika
- K4 LP4K0610BW3 Stycznik, zasilanie silnika

#### Zespół hamowni z silnikiem krokowym:

- M1 57HS56-3004A635-D21 Silnik krokowy 1,1Nm bipolarny 2.5A/2.2V, 200 kroków/obrót
- M2,M3 Wentylator 24V
- B1 NA27-005 Mostek tensometryczny 5kg 1mV/V
- B2 Czujnik PT100
- B3 Czujnik optyczny odbiciowy PNP NO, 10÷30 V DC
- F2 Termostat; NC; Topen:65°C; Tclos:40°C; 2.5A; 250V AC
- R3 P3HR Hamulec proszkowy 3 Nm; 100 W; 24VDC; 0.8 A

#### B. Obsługa stanowiska

Po włączeniu zasilania włącznikiem głównym Q1 i uruchomieniu oprogramowania na komputerze należy nawiązać komunikację ze stanowiskiem.

Przycisk pokrętny S1 załącza pracę stanowiska:

- załączenie pracy kontrolera silnika krokowego T5,
- załączenie hamulca R3,
- załączenie wentylatorów M2 i M3 (załączone automatycznie po nagrzaniu się hamulca).

Przycisk monostabilny NO żółty podświetlany pełni funkcję sygnalizacji i kasowania alarmu. Zadajniki potencjometryczne S3 i S4 umożliwiają sterowanie układem napędowym:

- S3 sterowanie częstotliwością impulsów silnika krokowego,
- S4 sterowanie pracą hamulca.

#### C. Konfiguracja kontrolera silnika krokowego DM556

Gdy nie jest w trybie konfigurowanym programowo (on, on, on, on), rozdzielczość mikrokroków jest ustawiana za pomocą SW5, 6, 7, 8 przełącznika DIP, jak pokazano w poniższej tabeli:

| Mikrokroki | kroków/360° | SW5 | SW6 | SW7 | SW8 |
|------------|-------------|-----|-----|-----|-----|
| 2          | 400         | off | on  | on  | on  |
| 4          | 800         | on  | off | on  | on  |
| 8          | 1600        | off | off | on  | on  |
| 16         | 3200        | on  | on  | off | on  |
| 32         | 6400        | off | on  | off | on  |
| 64         | 12800       | on  | off | off | on  |
| 128        | 25600       | off | off | off | on  |
| 5          | 1000        | on  | on  | on  | off |
| 10         | 2000        | off | on  | on  | off |
| 20         | 4000        | on  | off | on  | off |
| 25         | 5000        | off | off | on  | off |
| 40         | 8000        | on  | on  | off | off |
| 50         | 10000       | off | on  | off | off |
| 100        | 20000       | on  | off | off | off |
| 125        | 25000       | off | off | off | off |

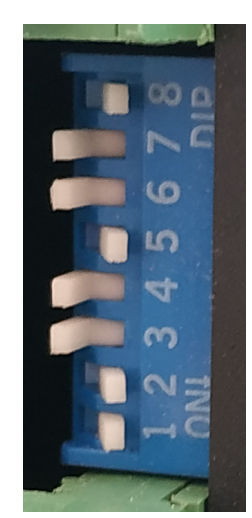

Gdy nie jest w trybie konfiguracji programowej (off, off), pierwsze trzy bity (SW1, 2, 3) przełącznika DIP są używane do ustawienia prądu dynamicznego. Wybierz ustawienie najbliższe wymaganemu prądowi silnika.

| Prąd<br>szczytowy | Prąd RMS | SW1 | SW2 | SW3 |
|-------------------|----------|-----|-----|-----|
| 2.1A              | 1.5A     | on  | off | off |
| 2.7A              | 1.9A     | off | on  | off |
| 3.2A              | 2.3A     | on  | on  | off |
| 3.8A              | 2.7A     | off | off | on  |
| 4.3A              | 3.1A     | on  | off | on  |
| 4.9A              | 3.5A     | off | on  | on  |
| 5.6A              | 4.0A     | on  | on  | on  |

#### D. Pomiary na stanowisku

Stanowisko jest wyposażone w oprogramowanie, które umożliwia archiwizację następujących danych pomiarowych ze stanowiska:

- częstotliwość impulsów sterujących silnikiem krokowym [imp/s],
- prędkość obrotowa f [obr/s],
- moment obrotowy *M* [*Nm*],
- moc mechaniczna P[W].

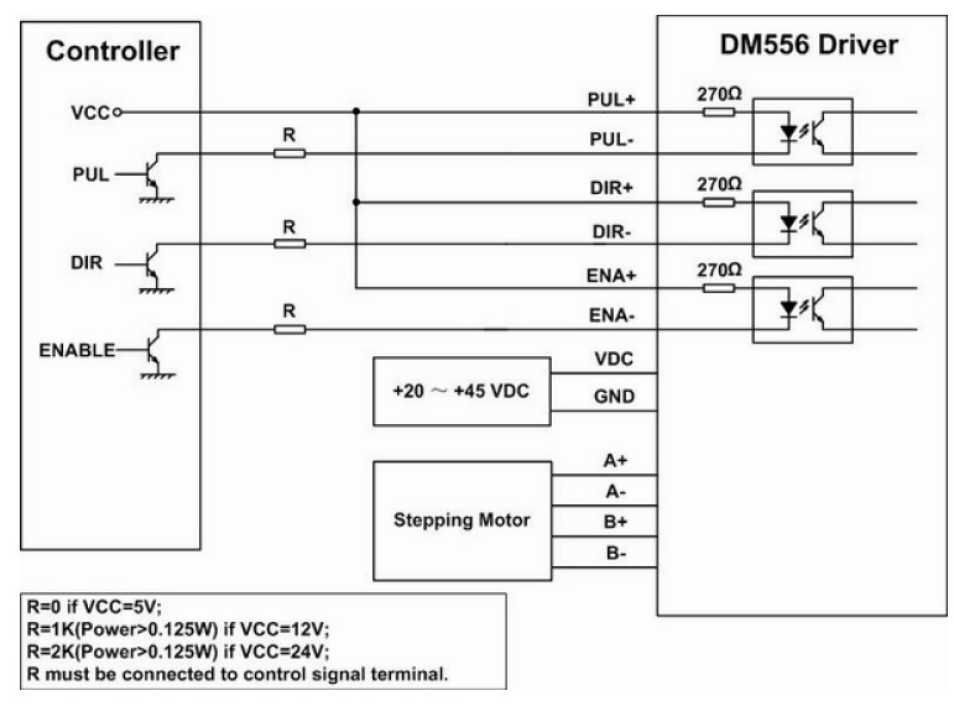

Rys.2. Połączenie kontrolera silnika ze sterownikiem

### E. Oprogramowanie MD-Lab: MD-530T

Uruchomić aplikację MD-530T. Program domyślnie uruchamia się w trybie oczekiwania i próbuje nawiązać komunikację ze stanowiskiem na portach od COM0 do COM10.

Jeśli program nie nawiąże komunikacji automatycznie, to należy wybrać odpowiedni port COM, a następnie nawiązać połączenie używając przycisku Połącz.

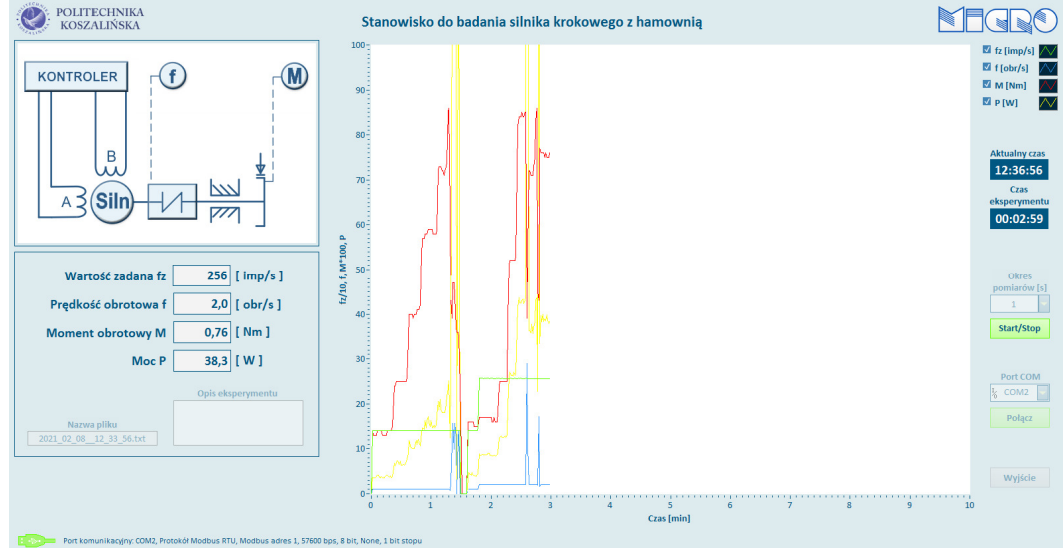

Rys.3. Pulpit programu do obsługi MD-530T

Po nawiązaniu komunikacji należy uruchomić zapis do pliku przyciskiem Start/Stop, który po rozpoczęciu zapisu będzie podświetlony na zielono.

## 1. Pomiar charakterystyk zespołu napędowego przy zadanym sterowaniu silnika

Celem ćwiczenia jest zbadanie zachowania zespołu: silnik krokowy z hamulcem przy zmiennym obciążeniu, a stałym sterowaniu silnikiem krokowym. Podczas ćwiczenia silnik krokowy będzie sterowany stałą, zadaną częstotliwością. Podczas pracy zmieniane będzie obciążenie silnika. Na podstawie zarejestrowanych danych wyznaczone zostaną charakterystyki prędkości obrotowej w funkcji obciążenia.

- 1. Przed włączeniem zasilania stanowiska sprawdzić konfigurację kontrolera silnika krokowego. Zanotować nastawę do protokołu pomiarowego.
- 2. Włączyć program do obsługi stanowiska i nawiązać połączenie ze stanowiskiem.
- 3. Włączyć pracę stanowiska przyciskiem S1.
- 4. Sprawdzić działanie stanowiska, zmieniając nastawę częstotliwości kroków S4 oraz hamulca S5.
- 5. Następnie należy ustalić punkt pracy silnika wybrać częstotliwość kroków.
- 6. Pokrętłem S5 ustawić obciążenie na zero.
- 7. Zapisać parametry pracy w danym punkcie.
- 8. Wprowadzić obciążenie i stopniowo zwiększając jego wartość zapisywać w karcie pomiarowej parametry pracy.
- 9. Wyłączyć obciążenie i wyłączyć pracę stanowiska.

| Ln  | fz=const | f       | М    | Р   | In  | fz=const | f       | М    | Р   |
|-----|----------|---------|------|-----|-----|----------|---------|------|-----|
| Lp. | [imp/s]  | [obr/s] | [Nm] | [W] | Ľр. | [imp/s]  | [obr/s] | [Nm] | [W] |
| 1   |          |         |      |     | 1   |          |         |      |     |
| ÷   |          |         |      |     | ÷   |          |         |      |     |
| 10  |          |         |      |     | 10  |          |         |      |     |

10. Na podstawie wyników pomiarowych wykreślić charakterystyki obrotów i częstotliwości kroków w funkcji momentu obrotowego.

## 2. Wyznaczanie maksymalnej częstotliwości roboczej

Celem ćwiczenia jest zbadanie zespołu: silnik krokowy z hamulcem przy zmiennej prędkości obrotowej. Na podstawie zarejestrowanych danych wyznaczony jest maksymalny moment obrotowy silnika krokowego.

- 1. Przed włączeniem zasilania stanowiska sprawdzić konfigurację kontrolera silnika krokowego.
- 2. Włączyć program do obsługi stanowiska i nawiązać połączenie ze stanowiskiem.
- 3. Włączyć pracę stanowiska przyciskiem S1.
- 4. Sprawdzić działanie stanowiska, zmieniając nastawę częstotliwości kroków S4 oraz hamulca S5.
- 5. Pokrętłem S5 ustawić obciążenie na zero.
- 6. Następnie należy ustawić prędkość minimalną i zapisać częstotliwość kroków.
- 7. Należy zwiększać obciążenie i obserwować moment obrotowy.
- 8. W pewnym momencie silnik zatrzyma się. Ostatnią wartość momentu obrotowego tuż przed zatrzymaniem należy zanotować do tabeli. Należy wtedy wyłączyć obciążenie, a jeśli silnik dalej stoi w miejscu, należy pokrętłem S4 zmniejszyć częstotliwość kroków.
- 9. W sytuacji gdy kontrolka S2 zgłasza błąd, należy wykonać reset: kolejno: S1 wyłączyć, S2 wcisnąć, S1 załączyć
- 10. Należy ustawić większą prędkość i zapisać częstotliwość kroków.
- 11. Punkty 7, 8, 9 i 10 wykonywać aż do częstotliwości maksymalnej (1000 imp/s).
- 12. Wyłączyć obciążenie i wyłączyć pracę stanowiska.

| Ln  | fz      | f       | М    |  |  |
|-----|---------|---------|------|--|--|
| Lp. | [imp/s] | [obr/s] | [Nm] |  |  |
| 1   |         |         |      |  |  |
| ÷   |         |         |      |  |  |
| 15  | 1000    |         |      |  |  |

- 13. Wykreślić charakterystyki momentu obrotowego w funkcji częstotliwości kroków. Punkty pomiarowe aproksymować.
- 14. Sformułować wnioski.

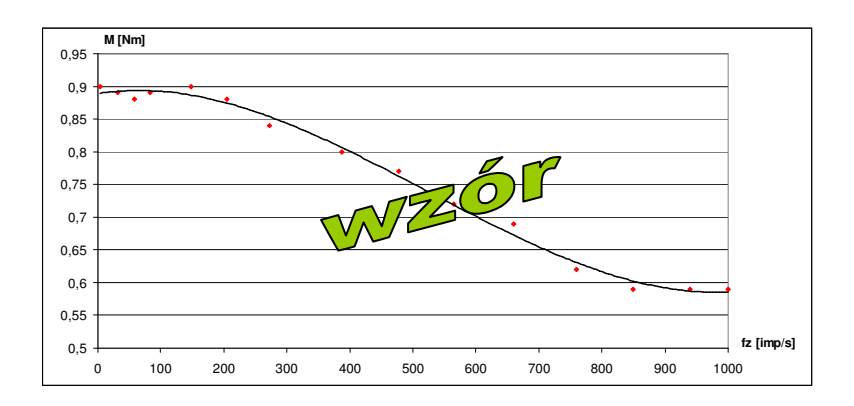

## 3. Wyznaczanie częstotliwości rozruchowej

Celem ćwiczenia jest wyznaczenie częstotliwości rozruchowej, przy której silnik wraz z obciążeniem może ruszyć lub się zatrzymać nie gubiąc kroku. Jest to wartość maksymalna częstotliwości, powyżej której silnik nie jest w stanie ruszyć.

- 1. Przed włączeniem zasilania stanowiska sprawdzić konfigurację kontrolera silnika krokowego.
- 2. Włączyć program do obsługi stanowiska i nawiązać połączenie ze stanowiskiem.
- 3. Włączyć pracę stanowiska przyciskiem S1.
- 4. Sprawdzić działanie stanowiska, zmieniając nastawę częstotliwości kroków S4 oraz hamulca S5.
- 5. Pokrętłem S5 ustawić obciążenie na minimalną wartość taką, przy której regulując częstotliwość pokrętłem S4, zauważalne będzie zjawisko gubienia kroków.
- 6. Ustawić taką nastawę częstotliwości (S4), przy której silnik gubi kroki.
- 7. Następnie należy przejść do regulacji częstotliwości (S4). Należy stopniowo zmniejszać częstotliwość, aż do momentu startu silnika.
- 8. W tabeli zanotować parametry odpowiadające granicznej częstotliwości rozruchowej.
- 9. W sytuacji gdy kontrolka S2 zgłasza błąd, należy wykonać reset: kolejno: S1 wyłączyć, S2 wcisnąć, S1 załączyć
- 10. Minimalnie zwiększyć obciążenie (S5) i powtórzyć operacje z punktów 6÷10.
- 11. Wyłączyć obciążenie i wyłączyć pracę stanowiska.

| In  | fz      | f       | М    |  |
|-----|---------|---------|------|--|
| цр. | [imp/s] | [obr/s] | [Nm] |  |
| 1   |         |         |      |  |
| ÷   |         |         |      |  |
| 10  |         |         |      |  |

- 12. Wykreślić charakterystyki momentu obrotowego w funkcji częstotliwości kroków. Punkty pomiarowe aproksymować.
- 13. Sformułować wnioski.

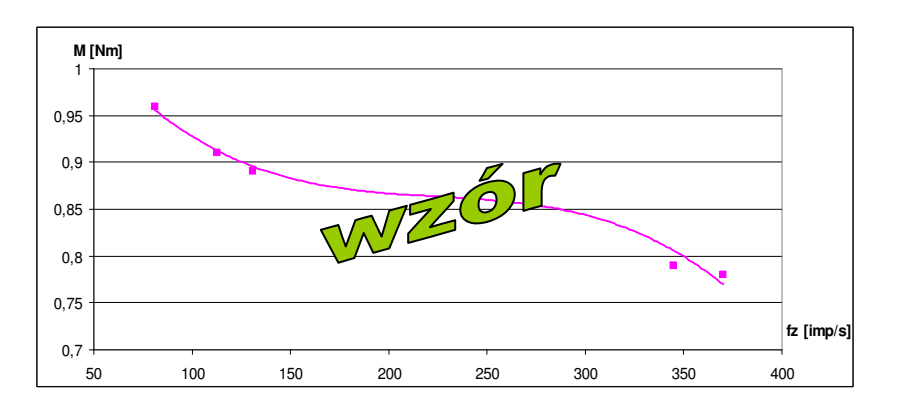